# **Deleting and Restoring Contacts**

Last Modified on 04/24/2023 12:12 pm EDT

#### **Donor Management System**

#### Table of Contents:

- Considerations
- How to Delete Contacts
  - Deleting a Single Contact
  - Deleting Multiple Contacts at once
- Deleting a Contact Permanently
  - From a Contact Profile
  - From the Contacts Tab
- How to Restore Contacts
  - Restoring a Single Contact
  - Restoring Multiple Contacts at Once

## Considerations

- Before deleting Contacts, consider merging them instead.
- If you delete (not permanently) a Contact with at least one Contribution, the Contributions associated with this Contact will be hidden (cannot be seen nor searched for). Once you restore the deleted Contact, then the Contributions will also go back.
- If you try to permanently delete a Contact with at least one offline Contribution, you will get this message

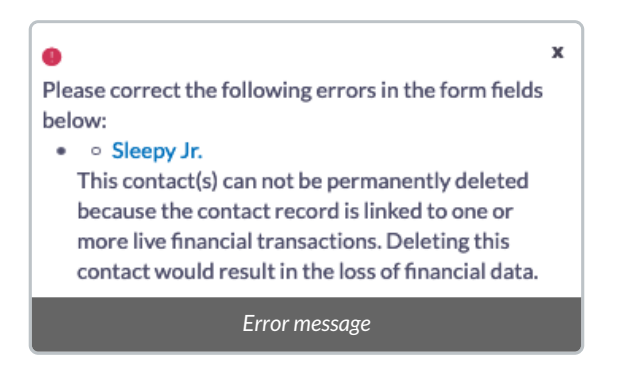

## How to Delete Contacts

**Deleting a Single Contact** 

1. Go to the Contacts Tab

2. Search for the Contact you wish to delete and select its name

| ( | <b>Welli</b><br>Avenue | ness<br>Dashboa  | rd Contacts | Contributions | Campaigns | Opportunities Reports [  | DMS Mail    |                |                     | Settings   Help<br>DMSCA DMSCA - |
|---|------------------------|------------------|-------------|---------------|-----------|--------------------------|-------------|----------------|---------------------|----------------------------------|
| K | arolina                |                  |             |               |           |                          |             |                | ٩                   | Advanced Search                  |
|   | Actions -              | The Found Record |             |               |           |                          |             | All contacts 🔻 | Advanced Actions 👻  | Add Contact 👻                    |
|   |                        | Name             | City        | Province      | Phone     | Email                    | Date Create | d              | Last Modified       |                                  |
|   | □ ▲                    | Karolina Maya    | Ottawa      | ON            |           | celinaabernalq@gmail.com | May 8th, 20 | 22 11:00 PM    | Feb 27th, 2023 1:28 | 3 AM                             |
|   |                        |                  |             |               |           |                          |             |                |                     |                                  |
|   |                        |                  |             |               |           | Search for a Contac      | ct          |                |                     |                                  |

3. In the *Summary tab* of the Contact's profile, select *Delete Contact* at the bottom of the page.

Note: Once completed, this contact will remain (soft) deleted indefinitely until you manually delete them permanently (i.e., purge the record entirely from your DMS).

| Avenue Dashboard Contacts Contributi                                                                              | ons Campaigns Opportunities Reports DMS Mail                                                                                                    | Settings   Help<br>DMSCA DMSCA -                                                                 |
|----------------------------------------------------------------------------------------------------|----------------------------------------------------------------------------------------------------|--------------------------------------------------------------------------------------------------|
| Karolina Maya<br>프 Summary 금 Contributions 34 = Activities 91 ලො Relatio                                          | nships 2 👹 Groups 7 📄 Notes 0 👒 Tags 1 🛞                                                                                                    | ☐ Actions<br>∠ Edit                                                                              |
| Home Address 45 Sweetland St<br>Ottawa, ON K1N 6G1<br>Canada<br>Billing Address Karolina Maya<br>45 Sweetland St  | <ul> <li>✓ Summary Fields</li> <li>Total Lifetime 638.44</li> <li>Contributions</li> <li>Amount of last 1.23</li> <li>contribution</li> </ul>                          | Tags     Gold Donor       Contact Type     Individual       Contact ID     333       External ID |
| Ottawa, ON K1N 6G1<br>Canada<br>Home Email 🧭 celinaabernalq@gmail.com<br>Billing Email 🤗 celinaabernalq@gmail.com | Date of Last     02/27/2023 1:28AM       Contribution     05/09/2022 3:40PM       Contribution     400.00       Contribution     6000000000000000000000000000000000000 | Gender She/Her<br>Date of Birth<br>Age                                                           |
| Phone                                                                                                    | Count of 34<br>Contributions                                                                                                    | Employer<br>Job Title<br>Recognition<br>Name<br>Source CanadaHelps ?                             |
| Website                                                                                                    |                                                                                                    |                                                                                                  |
| Delete Contact                                                                                                    |                                                                                                    |                                                                                                  |
|                                                                                                    | Delete Contact                                                                                                    |                                                                                                  |

-----

Deleting Multiple Contacts at once

1. Go to the Contacts Tab

#### 2. Search for a specific Contact or select either:

- (1) The specific Contacts you wish to delete,
- (2) Every listed Contact on the page, or
- (3) All **Contacts** in your DMS

| Avenue              | Dashboard               | Contacts Cont   | tributions Ca | mpaigns Opportu | nities Reports DMS Mail            |                         | Settings   Help<br>DMSCA DMSCA + |
|---------------------|-------------------------|-----------------|---------------|-----------------|------------------------------------|-------------------------|----------------------------------|
| Search by contact n | ame or email            |                 |               |                 |                                    |                         | Q Advanced Search                |
| Actions -           | 4 Selected Records Only | All 174 Records | 3             |                 |                                    | All contacts - Advance  | d Actions 🔹 Add Contact 👻        |
| 2 Na                | me                      | City            | Province      | Phone           | Email                              | Date Created            | Last Modified                    |
| 🗹 🛔 A)              | Amadu                   | Toronto         | ON            |                 | amadua@canadahelps.org             | Jul 13th, 2022 5:12 PM  | Feb 24th, 2023 2:57 PM           |
| 🗹 🛔 A.              | L. Kostenko             | Toronto         | ON            |                 | angelakostenko88@gmail.com         | Jul 7th, 2022 11:53 AM  | Feb 23rd, 2023 1:21 PM           |
| 🗌 🖪 Ac              | cessibility Foundation  |                 |               |                 |                                    | Nov 24th, 2022 6:05 PM  | Feb 14th, 2023 11:17 AM          |
| 🗌 💄 air             | e@ainemcglynn.com       |                 |               |                 | aine@ainemcglynn.com               | Jun 24th, 2022 10:09 AM | Oct 26th, 2022 2:17 PM           |
| 🗹 🔺 Ale             | ex Fergie               | London          | ON            | 5145216699      | jubino+woodcoaster@canadahelps.org | Apr 20th, 2022 12:46 PM | Feb 24th, 2023 11:27 AM          |
| Ale                 | ex Fergie               |                 |               |                 |                                    | Oct 6th, 2022 12:48 PM  | Jan 26th, 2023 2:12 PM           |
| 🗹 🛔 Ali             | cia Mitre               | Mississauga     | ON            |                 | amitreeatwell@outlook.com          | Oct 19th, 2022 2:01 PM  | Feb 24th, 2023 2:39 PM           |
|                     |                         |                 |               | Select          | Contacts 3 ways                    |                         |                                  |

- 3. Select the Actions menu at the upper-left side of the Contact list
- 4. Either type "delete" in the Actions search bar or scroll the list to find the Delete contacts option

| Well<br>Avenue   | Dashboard               | Contacts Con    | tributions Ca | ampaigns Opporte | unities Reports DMS Mail            |                         | Settings   H               |
|------------------|-------------------------|-----------------|---------------|------------------|-------------------------------------|-------------------------|----------------------------|
| arch by contact  | name or email           |                 |               |                  |                                     |                         | Q. Advanced Se             |
| Actions 🔺        | 4 Selected Records Only | All 174 Records |               |                  |                                     | All contacts v Advance  | ed Actions 👻 Add Contact 👻 |
| Add Contacts to  | o Smart Group           | City            | Province      | Phone            | Email                               | Date Created            | Last Modified              |
| Add Tag          |                         | Toronto         | ON            |                  | amadua@canadahelps.org              | Jul 13th, 2022 5:12 PM  | Feb 24th, 2023 2:57 PM     |
| Create Mail Me   | erge                    | Toronto         | ON            |                  | angelakostenko88@gmail.com          | Jul 7th, 2022 11:53 AM  | Feb 23rd, 2023 1:21 PM     |
| Delete           | acion                   |                 |               |                  |                                     | Nov 24th, 2022 6:05 PM  | Feb 14th, 2023 11:17 AM    |
| Export           | ← :om                   |                 |               |                  | aine@ainemcglynn.com                | Jun 24th, 2022 10:09 AM | Oct 26th, 2022 2:17 PM     |
|                  | Alex Fergie             | London          | ON            | 5145216699       | jubino+woodcoaster@canadahelps.org  | Apr 20th, 2022 12:46 PM | Feb 27th, 2023 1:23 PM     |
|                  | Alex Fergie             |                 |               |                  |                                     | Oct 6th, 2022 12:48 PM  | Jan 26th, 2023 2:12 PM     |
| <b>Z</b> 🔺       | Alicia Mitre            | Mississauga     | ON            |                  | amitreeatwell@outlook.com           | Oct 19th, 2022 2:01 PM  | Feb 24th, 2023 2:39 PM     |
| 🗹 🛔 Anderson Ada |                         | Burlington      | ON            | 333-555-8888     | anderson.a@test.com                 | Oct 21st, 2021 11:52 AM | Feb 24th, 2023 1:40 PM     |
| <b>Z</b> 🔺       | Andy Duplicate          | Test Town       | ON            | 6475556666       | andyl+testduplicate@canadahelps.org | Jan 9th, 2023 2:26 PM   | Jan 9th, 2023 2:33 PM      |
|                  |                         |                 |               | De               | lete Contacts                       |                         |                            |

5. On the next page, select Delete Contact(s). You will also be able to view the selected Contacts by selecting View

#### Selected Contacts before deletion.

Note: Once completed, these contacts will remain (soft) deleted indefinitely until you delete them permanently (i.e., purge the records entirely from your DMS).

| Wellness<br>Avenue                                                                   | Dashboard Conta             | cts Contributions            | Campaigns          | Opportunities        | Reports        | DMS Mail                                            | Settings   Help<br>DMSCA DMSCA - |
|--------------------------------------------------------------------------------------|-----------------------------|------------------------------|--------------------|----------------------|----------------|-----------------------------------------------------|----------------------------------|
| • Are you sure you want to del<br>Number of selected conta<br>View Selected Contacts | tte the selected contact(s) | ? The contact(s) and all rel | lated data will be | moved to trash and o | nly users with | the relevant permission will be able to restore it. |                                  |
| Delete Contact(s) Car                                                                | icel                        |                              |                    | Delete C             | `ontact(       | 's)                                                 |                                  |

# Deleting a Contact Permanently

Once you have deleted a single Contact, you can also delete them permanently.

Note: If you delete a Contact permanently, you will not be able to retrieve them.

#### From a Contact Profile

- 1. Follow the steps above to delete a single Contact
- 2. If you're still on the deleted Contact's Contact Profile, scroll down and select Delete Permanently.

| Avenue Dashboard Contacts Contribution | ns Campaigns Opportunities Reports DMS Mail                                                                            |                                                                                                | Settings   Help DMSCA DMSCA - |
|----------------------------------------|----------------------------------------------------------------------------------------------------|------------------------------------------------------------------------------------------------|-------------------------------|
| Alex Fergie                            | nips 0 嶜 Groups 1 🗌 Notes 0 🐌 Tags 0 🛞 Opportunities                                                                   |                                                                                                |                               |
| Email<br>Phone 😢                       | ✓ Summary Fields Total Lifetime 1,000.00 Contributions Amount of last 1,000.00                                         | Tags       Contact Type     Individual       Contact ID     425       External ID     JK0-1123 |                               |
|                                        | Contribution Date of Last 01/26/2023 2:07PM Contribution Date of First 01/26/2023 2:07PM Contribution Largest 1,000.00 | Gender<br>Date of Birth<br>Age                                                                 |                               |
|                                        | Contribution<br>Count of 1<br>Contributions                                                                            | Employer<br>Job Title<br>Recognition<br>Name                                                   |                               |
| Website                                |                                                                                                    | Source Import file                                                                             | ?                             |
| <b>D</b> Restore From Trash            |                                                                                                    |                                                                                                |                               |
|                                        | Delete Permanently                                                                                                    |                                                                                                |                               |

3. The system will prompt you to confirm that you wish to delete your single Contact permanently

| Avenue Dashboard Contacts Contributions Campaigns Opportunities Reports DMS Mail                                                                        | Settings   Help DMSCA DMSCA |  |  |  |  |  |  |  |
|----------------------------------------------------------------------------------------------------|-----------------------------|--|--|--|--|--|--|--|
| Delete Contact                                                                                                    |                             |  |  |  |  |  |  |  |
| Are you sure you want to delete the selected contact(s)? The contact(s) and all related data will be permanently removed. This action cannot be undone. |                             |  |  |  |  |  |  |  |
| Number of selected contacts: 1                                                                                                    |                             |  |  |  |  |  |  |  |
| Delete Contact(s) Cancel                                                                                                    | _                           |  |  |  |  |  |  |  |
| Delete a single Contact                                                                                                    |                             |  |  |  |  |  |  |  |

## From the Contacts Tab

If you have navigated away from the deleted Contact's **Contact Profile** after deleting them:

#### 1. Go to the **Contacts Tab**

2. In the top right-hand corner of the screen, select Advanced Search

| 4       | <b>I)c(</b><br>Avenu | Liness<br>Je Dashboard   | Contacts Co    | ntributions | Campaigns C | pportunities Reports DMS Mail |                         | Settings   H                  |
|---------|----------------------|--------------------------|----------------|-------------|-------------|-------------------------------|-------------------------|-------------------------------|
| arch by | conta                | act name or email        |                |             |             |                               |                         | Q Advanced Se                 |
| Actio   | ons 💌                | O Selected Records Only  | All 173 Record | İs          |             |                               | All contacts v Adva     | anced Actions 👻 Add Contact 👻 |
|         |                      | Name                     | City           | Province    | Phone       | Email                         | Date Created            | Last Modified                 |
|         | 4                    | A Amadu                  | Toronto        | ON          |             | amadua@canadahelps.org        | Jul 13th, 2022 5:12 PM  | Feb 24th, 2023 2:57 PM        |
|         | 2                    | A. L. Kostenko           | Toronto        | ON          |             | angelakostenko88@gmail.com    | Jul 7th, 2022 11:53 AM  | Feb 23rd, 2023 1:21 PM        |
|         |                      | Accessibility Foundation |                |             |             |                               | Nov 24th, 2022 6:05 PM  | Feb 14th, 2023 11:17 AM       |
|         | 4                    | aine@ainemcglynn.com     |                |             |             | aine@ainemcglynn.com          | Jun 24th, 2022 10:09 AM | Oct 26th, 2022 2:17 PM        |
|         |                      |                          |                |             |             | Advanced Search               |                         |                               |

3. Under *Display Settings*, check the box *Search in trash (deleted contacts)* and select *Search* 

| Wellness<br>Avenue                      | Dashboard     | Contacts | Contributions | Campaigns | Opportunities | Reports  | DMS Mail |   | Settings   Help<br>DMSCA DMSCA + |
|-----------------------------------------|---------------|----------|---------------|-----------|---------------|----------|----------|---|----------------------------------|
| <ul> <li>Edit Search Criteri</li> </ul> | a             |          |               |           |               |          |          |   |                                  |
| ~ Display Settings                      |               |          |               |           |               |          |          |   |                                  |
| DISPLAY RESULTS AS                      |               |          |               |           |               | SEARCH ( | PERATOR  |   |                                  |
| Contacts                                |               | -        |               |           |               | AND      | O OR     |   |                                  |
| Search in trash (dele                   | ted contacts) |          |               |           |               |          |          |   |                                  |
| ~ Contacts                              |               |          |               |           |               |          |          |   |                                  |
| ~ Address Fields                        |               |          |               |           |               |          |          |   |                                  |
| ~ Custom Fields                         |               |          |               |           |               |          |          |   |                                  |
| ~ Activities                            |               |          |               |           |               |          |          |   |                                  |
| ~ Demographics                          |               |          |               |           |               |          |          |   |                                  |
|                                         |               |          |               | Searc     | h in trash (  | deleted  | contacts | ) |                                  |

4. Scroll down to view your search results, and **select the name** of the Contact you wish to delete permanently.

| Avenue Dashboard C                         | Contacts Contributions Campai | ns Opportunities Reports | DMS Mail                     | Settings   Help<br>DMSCA DMSCA ~ |
|--------------------------------------------|-------------------------------|--------------------------|------------------------------|----------------------------------|
| <ul> <li>A Edit Search Criteria</li> </ul> |                               |                          |                              |                                  |
| ~ Display Settings                         |                               |                          |                              |                                  |
| ~ Contacts                                 |                               |                          |                              |                                  |
| ~ Address Fields                           |                               |                          |                              |                                  |
| ~ Custom Fields                            |                               |                          |                              |                                  |
| ~ Activities                               |                               |                          |                              |                                  |
| ~ Demographics                             |                               |                          |                              |                                  |
| ~ Notes                                    |                               |                          |                              |                                  |
| ∽ Change Log                               |                               |                          |                              |                                  |
| ~ Contributions                            |                               |                          |                              |                                  |
| ∽ Mailings                                 |                               |                          |                              |                                  |
| ~ Opportunities                            |                               |                          |                              | ?                                |
| Search Reset Form                          |                               |                          |                              |                                  |
| Actions • O Selected Records Only (        | All 75 Records                |                          |                              | Advanced Actions 🔹 Add Contact 👻 |
| Name                                       | City Province Ph              | ne Email                 | Date Created                 | Last Modified                    |
| 275 4007                                   |                               |                          | Dec 14th, 2022 4:29 PM       | Dec 14th, 2022 4:29 PM           |
| Adam Anderson                              | Toronto ON                    | adam@dssssssss           | s.ca Oct 21st, 2021 11:52 AM | Dec 30th, 2021 1:32 PM           |
|                                            |                               | Select a single Co       | ntact                        |                                  |

5. Once on their Contact Profile, scroll down and select Delete Permanently

| Avenue Dashboard Contacts Contribution                                                                                                   | ons Campaigns Opportunities Reports DMS Mail                                             |                                                        | Settings   Help<br>DMSCA DMSCA + |
|----------------------------------------------------------------------------------------------------|------------------------------------------------------------------------------------------|--------------------------------------------------------|----------------------------------|
| Adam Anderson                                                                                                    | hips 0 👹 Groups 0 🔲 Notes 0 👒 Tags 0 🛞 Opportunities                                     |                                                        |                                  |
| Work Address <ul> <li>123 3 St</li> <li>Toronto, ON N3N 4N4</li> <li>Canada</li> </ul> Home Email <ul> <li>adam@dsssssssss.ca</li> </ul> | ✓ Summary Fields<br>Total Lifetime<br>Contributions<br>Amount of last<br>contribution    | Tags<br>Contact Type<br>Contact ID<br>External ID      | Individual<br>281                |
| Phone                                                                                                    | Date of Last<br>Contribution<br>Date of First<br>Contribution<br>Largest<br>Contribution | Gender<br>Date of Birth<br>Age                         |                                  |
|                                                                                                    | Contribution<br>Count of<br>Contributions                                                | Employer<br>Job Title<br>Recognition<br>Name<br>Source | A<br>DMS Manual                  |
| Website                                                                                                    |                                                                                          |                                                        |                                  |
| <b>9</b> Restore From Trash                                                                                                    |                                                                                          |                                                        |                                  |
|                                                                                                    | Delete Permanently                                                                       |                                                        |                                  |

## How to Restore Contacts

If you've only (soft) deleted a Contact/s (i.e., not yet permanently deleted them; see section above), you'll be able to restore the Contact record/s anytime.

### Restoring a Single Contact

#### 1. Go to the Contacts Tab

#### 2. On the top right corner of the screen, select Advanced Search

| Avenu         | Dashboard                | Contacts        | Contributions Campaigns | Opportunities Reports DMS Mail |                         | Settings   H DMSCA DMSCA |
|---------------|--------------------------|-----------------|-------------------------|--------------------------------|-------------------------|--------------------------|
| arch by conta | act name or email        |                 |                         |                                |                         | Q Advanced Se            |
| Actions -     | O Selected Records Onl   | y 🔿 All 173 Rec | ords                    |                                | All contacts 👻 Advar    | Add Contact 👻            |
|               | Name                     | City            | Province Phone          | Email                          | Date Created            | Last Modified            |
| □ ▲           | A Amadu                  | Toronto         | ON                      | amadua@canadahelps.org         | Jul 13th, 2022 5:12 PM  | Feb 24th, 2023 2:57 PM   |
| □ ▲           | A. L. Kostenko           | Toronto         | ON                      | angelakostenko88@gmail.com     | Jul 7th, 2022 11:53 AM  | Feb 23rd, 2023 1:21 PM   |
|               | Accessibility Foundation |                 |                         |                                | Nov 24th, 2022 6:05 PM  | Feb 14th, 2023 11:17 AM  |
| □ ▲           | aine@ainemcglynn.com     |                 |                         | aine@ainemcglynn.com           | Jun 24th, 2022 10:09 AM | Oct 26th, 2022 2:17 PM   |
|               |                          |                 |                         | Advanced Search                |                         |                          |

3. Under Display Settings, check the box Search in trash (deleted contacts)

| Wellness<br>Avenue Da          | shboard Contacts | Contributions Cam | oaigns Opportunities | Reports DMS Mail   | Settings<br>DMSCA DMSC |
|--------------------------------|------------------|-------------------|----------------------|--------------------|------------------------|
| ∧ Edit Search Criteria         |                  |                   |                      |                    |                        |
| ~ Display Settings             |                  |                   |                      |                    |                        |
| DISPLAY RESULTS AS<br>Contacts | v (ts)           |                   |                      | SEARCH OPERATOR    |                        |
| <ul> <li>Contacts</li> </ul>   |                  |                   |                      |                    |                        |
| ~ Address Fields               |                  |                   |                      |                    |                        |
| ~ Custom Fields                |                  |                   |                      |                    |                        |
| ~ Activities                   |                  |                   |                      |                    |                        |
| ~ Demographics                 |                  |                   |                      |                    |                        |
|                                |                  | S                 | earch in trash       | (deleted contacts) |                        |

4. Under *Contacts*, type the name of the deleted Contact and select *Search* 

| Wellness<br>Avenue Dashboard Contacts Co  | ontributions Campaigns Opportunities Reports DMS M | lail Settings   H<br>DMSCA.DMSCA |
|-------------------------------------------|----------------------------------------------------|----------------------------------|
| <ul> <li>Edit Search Criteria</li> </ul>  |                                                    |                                  |
| ~ Display Settings                        |                                                    |                                  |
| ~ Contacts                                |                                                    |                                  |
| NAME                                      | EMAIL                                              | CONTACT TYPE(S)                  |
| Dagny Thompson                            | Complete or partial email                          | •                                |
| GROUP(S)                                  | CONTACT TAGS(S)                                    |                                  |
|                                           | ~                                                  |                                  |
| Exclude      Include by Privacy Option(s) |                                                    | PREFERRED COMMUNICATION METHOD   |
| v                                         |                                                    | Any ~                            |
|                                           |                                                    | Email On Hold                    |
| PHONE                                     | PHONE LOCATION                                     | PHONE TYPE                       |
| Punctuation and spaces are ignored.       | Any                                                | Any                              |
| CONTACT ID                                | CONTACT SOURCE                                     |                                  |
|                                           | Contact source                                     |                                  |
| JOB TITLE                                 | EXTERNAL ID                                        |                                  |
| Job title                                 |                                                    |                                  |
| PREFERRED LANGUAGE                        |                                                    |                                  |
| Any                                       |                                                    |                                  |
| → Address Fields                          |                                                    |                                  |
| ∽ Custom Fields                           |                                                    |                                  |
| ~ Activities                              |                                                    |                                  |
| ~ Demographics                            |                                                    |                                  |
| ∽ Notes                                   |                                                    |                                  |
| ∽ Change Log                              |                                                    |                                  |
| ~ Contributions                           |                                                    |                                  |
| ∽ Mailings                                |                                                    |                                  |
| ~ Opportunities                           |                                                    |                                  |
| Search Reset Form                         |                                                    |                                  |
|                                           | Search Contact name and coloct                     | Search                           |

5. From the search results at the bottom of your screen, select the name of the Contact you wish to restore

| Welliness<br>Avenue Dashboard            | d Contacts | Contributions | Campaigns | Opportunities Reports | DMS Mail           |                              | Settings   Help<br>DMSCA DMSCA ~ |
|------------------------------------------|------------|---------------|-----------|-----------------------|--------------------|------------------------------|----------------------------------|
| <ul> <li>Edit Search Criteria</li> </ul> |            |               |           |                       |                    |                              |                                  |
| ~ Display Settings                       |            |               |           |                       |                    |                              |                                  |
| ~ Contacts                               |            |               |           |                       |                    |                              |                                  |
| ∽ Address Fields                         |            |               |           |                       |                    |                              |                                  |
| ~ Custom Fields                          |            |               |           |                       |                    |                              |                                  |
| ~ Activities                             |            |               |           |                       |                    |                              |                                  |
| ~ Demographics                           |            |               |           |                       |                    |                              |                                  |
| ~ Notes                                  |            |               |           |                       |                    |                              |                                  |
| ∽ Change Log                             |            |               |           |                       |                    |                              |                                  |
| ~ Contributions                          |            |               |           |                       |                    |                              |                                  |
| ∽ Mailings                               |            |               |           |                       |                    |                              |                                  |
| ~ Opportunities                          |            |               |           |                       |                    |                              | ?                                |
| Search Reset Form                        |            |               |           |                       |                    |                              |                                  |
| Actions 🔻 💿 The Found Record             |            |               |           |                       |                    | Advanced Actions 👻           | Add Contact 👻                    |
| Name                                     | City       | Province      | Phone     | Email                 | Date Created       | Last Modified                |                                  |
| Dagny Thompson                           | Toronto    | ON            |           | akostenko+test@gmail. | com Jul 14th, 2022 | 2 11:34 AM Jan 13th, 2023 5: | 44 PM                            |
|                                          |            |               |           |                       |                    |                              |                                  |
|                                          |            |               | 2         | Select a single Con   | act                |                              |                                  |

6. Once on their **Contact Profile**, under **Summary**, select **Restore From Trash**.

| Avenue Avenue             | Eff Dashboard Contacts Contribu                                                         | tions Campaigns (                                        | Opportunities Reports DMS Mail |                                                   | Settings   Help<br>DMSCA DMSCA + |  |  |  |
|---------------------------|-----------------------------------------------------------------------------------------|----------------------------------------------------------|--------------------------------|---------------------------------------------------|----------------------------------|--|--|--|
| Dagny Thom<br>⊞ summary ⋿ | <mark>DSON</mark><br>3 Contributions 10                                                 | tionships 1 🛛 😤 Groups                                   | :4 🗌 Notes 0 💊 Tags 0 🛞 Opport | unities                                           |                                  |  |  |  |
| Home Address              | Address belongs to A. L. Kostenko<br>79 Earlscourt Ave.<br>Toronto, ON M6E4A7<br>Canada | ✓ Summary F<br>Total Lifetime<br>Contributions           | ields<br>950.00                | Tags<br>Contact Type Individual<br>Contact ID 383 |                                  |  |  |  |
| Home Email                | akostenko+test@gmail.com                                                                | Amount of last<br>contribution<br>Date of Last           | 100.00<br>11/24/2022 4:42PM    | External ID                                       |                                  |  |  |  |
| Phone                     |                                                                                         | Contribution<br>Date of First<br>Contribution<br>Largest | 07/14/2022 12:33PM<br>400.00   | Gender<br>Date of Birth<br>Age                    |                                  |  |  |  |
|                           |                                                                                         | Contribution<br>Count of<br>Contributions                | 7                              | Employer<br>Job Title<br>Recognition<br>Name      |                                  |  |  |  |
| Website                   |                                                                                         |                                                          |                                | Source                                            | ?                                |  |  |  |
| C Restore From            | D Restore From Trash                                                                    |                                                          |                                |                                                   |                                  |  |  |  |
|                           |                                                                                         |                                                          | Restore from trash             |                                                   |                                  |  |  |  |

-----

Restoring Multiple Contacts at Once

#### 1. Go to the Contacts Tab

2. On the top right corner of the screen, select Advanced Search

| L<br>A  | Vel<br>venu | lie Dashboard            | Contacts Co    | ntributions | Campaigns Of | pportunities Reports DMS Mail |                         | Settings   He                 |
|---------|-------------|--------------------------|----------------|-------------|--------------|-------------------------------|-------------------------|-------------------------------|
| arch by | conta       | act name or email        |                |             |              |                               |                         | Q Advanced Sea                |
| Actio   | ns 💌        | O Selected Records Only  | All 173 Record | ls          |              |                               | All contacts v Adv      | anced Actions 👻 Add Contact 👻 |
|         |             | Name                     | City           | Province    | Phone        | Email                         | Date Created            | Last Modified                 |
|         | 4           | A Amadu                  | Toronto        | ON          |              | amadua@canadahelps.org        | Jul 13th, 2022 5:12 PM  | Feb 24th, 2023 2:57 PM        |
|         | 4           | A. L. Kostenko           | Toronto        | ON          |              | angelakostenko88@gmail.com    | Jul 7th, 2022 11:53 AM  | Feb 23rd, 2023 1:21 PM        |
|         | U           | Accessibility Foundation |                |             |              |                               | Nov 24th, 2022 6:05 PM  | Feb 14th, 2023 11:17 AM       |
|         | 4           | aine@ainemcglynn.com     |                |             |              | aine@ainemcglynn.com          | Jun 24th, 2022 10:09 AM | Oct 26th, 2022 2:17 PM        |
|         |             |                          |                |             |              | Advanced Search               |                         |                               |

3. Under Display Settings, check the box Search in trash (deleted contacts) and select Search.

| CanadaHelps.org Home Contac              | s Contributions | Campaigns Op     | portunities | Reports | Administer |                 |            | DMS Charity Admin 👻 |
|------------------------------------------|-----------------|------------------|-------------|---------|------------|-----------------|------------|---------------------|
| <ul> <li>Edit Search Criteria</li> </ul> |                 |                  |             |         |            |                 |            |                     |
| <ul> <li>Display Settings</li> </ul>     |                 |                  |             |         |            |                 |            |                     |
| RESULTS                                  |                 | VIEW             |             |         |            | SEARCH OPERATOR |            |                     |
| Contacts                                 | *               | Search Result Li | sting       |         | *          | AND () OR       |            |                     |
| Search in trash (deleted contacts)       |                 |                  |             |         |            |                 | Reset Form | Search              |
| Search in trash (deleted contacts)       |                 |                  |             |         |            |                 |            |                     |

4. From the search results at the bottom of your screen, select multiple Contacts, and then from the *Actions* menu, select *Restore contacts from trash* 

| Aver                                                                                                    | nue Dashboar                                                                                                    | d Contacts (                                                                   | Contributions                                | Campaigns Oppor                                                   | tunities Reports DMS Mail                                                                                                    |                                                                                                    | Settings   DMSCA DMSCA                                                                                                    |
|----------------------------------------------------------------------------------------------------|----------------------------------------------------------------------------------------------------|--------------------------------------------------------------------------------|----------------------------------------------|-------------------------------------------------------------------|----------------------------------------------------------------------------------------------------|----------------------------------------------------------------------------------------------------|----------------------------------------------------------------------------------------------------|
| ∧ Edit S                                                                                                    | Search Criteria                                                                                                    |                                                                                |                                              |                                                                   |                                                                                                    |                                                                                                    |                                                                                                    |
| ∽ Displa                                                                                                    | ay Settings                                                                                                    |                                                                                |                                              |                                                                   |                                                                                                    |                                                                                                    |                                                                                                    |
| ~ Conta                                                                                                    | icts                                                                                                    |                                                                                |                                              |                                                                   |                                                                                                    |                                                                                                    |                                                                                                    |
| ~ Addre                                                                                                    | ess Fields                                                                                                    |                                                                                |                                              |                                                                   |                                                                                                    |                                                                                                    |                                                                                                    |
| ✓ Custo                                                                                                    | m Fields                                                                                                    |                                                                                |                                              |                                                                   |                                                                                                    |                                                                                                    |                                                                                                    |
| ✓ Activit                                                                                                    | ties                                                                                                    |                                                                                |                                              |                                                                   |                                                                                                    |                                                                                                    |                                                                                                    |
| ~ Demo                                                                                                    | graphics                                                                                                    |                                                                                |                                              |                                                                   |                                                                                                    |                                                                                                    |                                                                                                    |
| ✓ Notes                                                                                                    | ;                                                                                                    |                                                                                |                                              |                                                                   |                                                                                                    |                                                                                                    |                                                                                                    |
| ~ Chang                                                                                                    | ge Log                                                                                                    |                                                                                |                                              |                                                                   |                                                                                                    |                                                                                                    |                                                                                                    |
| ~ Contri                                                                                                    | ibutions                                                                                                    |                                                                                |                                              |                                                                   |                                                                                                    |                                                                                                    |                                                                                                    |
| ∽ Mailin                                                                                                    | ngs                                                                                                    |                                                                                |                                              |                                                                   |                                                                                                    |                                                                                                    |                                                                                                    |
| ~ Оррог                                                                                                    | rtunities                                                                                                    |                                                                                |                                              |                                                                   |                                                                                                    |                                                                                                    | (                                                                                                    |
| Remove Co<br>Trash<br>Actions                                                                                                    | 3 Selected Records (                                                                                                    | Only 🔿 All 75 Rec                                                              | cords                                        |                                                                   |                                                                                                    | Ad                                                                                                    | vanced Actions 👻 Add Contact                                                                                                    |
| Remove Co<br>Trash Actions                                                                                                    | Ontact from     Selected Records (     Name                                                                                                    | Only All 75 Rec                                                                | cords<br>Province                            | Phone                                                             | Email                                                                                                    | Ad Date Created                                                                                                    | Vanced Actions   Add Contact  Last Modified                                                                                                    |
| Actions                                                                                                    | Selected Records 0     Name     275 4007                                                                                                    | Only All 75 Rec<br>City                                                        | Province                                     | Phone                                                             | Email                                                                                                    | Ad<br>Date Created<br>Dec 14th, 2022 4:29 PM                                                                                                    | Add Contact  Add Contact  Last Modified Dec 14th, 2022 4:29 PM                                                                                                    |
| Remove Co<br>Trash Actions                                                                                                    | Selected Records (     Name     275 4007     Adam Anderson                                                                                                    | Dnly All 75 Rec<br>City<br>Toronto                                             | Province<br>ON                               | Phone                                                             | Email<br>adam@dsssssss.ca                                                                                                    | Ad<br>Date Created<br>Dec 14th, 2022 4:29 PM<br>Oct 21st, 2021 11:52 AM                                                                                                    | Add Contact  Add Contact  Last Modified Dec 14th, 2022 4:29 PM Dec 30th, 2021 1:32 PM                                                                                                    |
| Remove Co<br>Trash Actions                                                                                                    | a) 3 Selected Records (     Name     275 4007     Adam Anderson     Adam Anderson                                                                                                    | Only O All 75 Rec<br>City                                                      | ords<br>Province                             | Phone                                                             | Email<br>adam@dssssssss.ca                                                                                                    | Ad           Date Created           Dec 14th, 2022 4:29 PM           Oct 21st, 2021 11:52 AM           Oct 21st, 2021 11:53 AM                                                                                                    | Add Contact  Add Contact  Add C |
| Remove Co<br>Trash                                                                                                    | Contact from     Contact from     C | City<br>Toronto                                                                | Province<br>ON                               | Phone                                                             | Email<br>adam@dssssssss.ca<br>anderson.b@gmail.com                                                                                                    | Ad           Date Created           Dec 14th, 2022 4:29 PM           Oct 21st, 2021 11:52 AM           Oct 21st, 2021 11:53 AM           Oct 21st, 2021 11:52 AM                                                                                                    | Add Contact  Add Contact  Add Contact  Add Contact  Cast Modified Dec 14th, 2022 4:29 PM Dec 30th, 2021 1:32 PM Nov 1st, 2021 8:31 AM Nov 1st, 2022 3:25 PM                                                                                                    |
| Remove Co<br>Trash Actions                                                                                                    | a) 3 Selected Records (     Name     275 4007     Adam Anderson     Adam Anderson     Adam Anderson     Adam Anderson     Adam Anderson                                                                                                    | Only O All 75 Rec<br>City<br>Toronto                                           | ON                                           | Phone                                                             | Email<br>adam@dssssssss.ca<br>anderson.b@gmail.com                                                                                                    | Ad           Date Created           Dec 14th, 2022 4:29 PM           Oct 21st, 2021 11:52 AM           Oct 21st, 2021 11:53 AM           Oct 21st, 2021 11:52 AM           Oct 21st, 2021 11:52 AM           Oct 21st, 2021 11:52 AM                                                                                                    | Add Contact  Add Contact  Last Modified  Dec 14th, 2022 4:29 PM  Dec 30th, 2021 1:32 PM  Nov 1st, 2021 8:31 AM  Nov 1st, 2022 3:25 PM  Nov 11th, 2022 3:25 PM                                                                                                    |
| Remove Co<br>Trash                                                                                                    | Adam Anderson     Adam Anderson     Adam Anderson     Adam Anderson     Adam Anderson     Adam Anderson     Adam Anderson     Adam Anderson     Adam Anderson                                                                                                    | City<br>Toronto                                                                | ON                                           | Phone                                                             | Email adam@dssssssss.ca anderson.b@gmail.com adam@iiiiiiii.org                                                                                                    | Ad           Date Created           Dec 14th, 2022 4:29 PM           Oct 21st, 2021 11:52 AM           Oct 21st, 2021 11:52 AM           Oct 21st, 2021 11:52 AM           Oct 21st, 2021 11:52 AM           Oct 21st, 2021 11:52 AM           Oct 21st, 2021 11:52 AM           Oct 21st, 2021 11:52 AM                                                                                                    | Add Contact           Last Modified           Dec 14th, 2022 4:29 PM           Dec 30th, 2021 1:32 PM           Nov 1st, 2021 8:31 AM           Nov 1st, 2022 3:25 PM           Nov 11th, 2022 3:25 PM           Jan 4th, 2022 1:06 PM                                                                                                    |
| Remove Cr<br>Trash                                                                                                    | A dam Anderson Adam Anderson Adam Anderson Adam Anderson Adam Anderson Adam Anderson Adam Anderson Adam Anderson Adam Anderson Adam Anderson Adam Anderson Adam Anderson Adam Anderson Adam Anderson Adam Anderson                                                                                                    | Only All 75 Rec<br>City<br>Toronto<br>Burlington                               | ON                                           | Phone<br>555-555-5555<br>888-888-8888                             | Email adam@dssssssss.ca anderson.b@gmail.com adam@iiiiiiii.org                                                                                                    | Date Created           Dec 14th, 2022 4:29 PM           Oct 21st, 2021 11:52 AM           Oct 21st, 2021 11:53 AM           Oct 21st, 2021 11:52 AM           Oct 21st, 2021 11:52 AM           Oct 21st, 2021 11:52 AM           Oct 21st, 2021 11:52 AM           Oct 21st, 2021 11:52 AM           Oct 21st, 2021 11:52 AM           Oct 21st, 2021 11:52 AM                                                                                                    | Add Contact    Add Contact                                                                                                    |
| Remove Co<br>Trash                                                                                                    | Adam Anderson     Adam Anderson                                                                                                    | Dnly O All 75 Rec<br>City<br>Toronto<br>Burlington                             | ON<br>ON                                     | Phone 555-555-5555 888-888-8888 555555555 123-122-1224            | Email adam@dsssssss.ca anderson.b@gmail.com adam@iiiiiii.org                                                                                                    | Ad           Date Created           Dec 14th, 2022 4:29 PM           Oct 21st, 2021 11:52 AM           Oct 21st, 2021 11:52 AM                                                                                                    | Add Contact           Last Modified           Dec 14th, 2022 4:29 PM           Dec 30th, 2021 1:32 PM           Dec 30th, 2021 1:32 PM           Nov 1st, 2021 8:31 AM           Nov 1st, 2022 3:25 PM           Nov 11th, 2022 3:25 PM           Jan 4th, 2022 1:06 PM           Jan 4th, 2022 1:06 PM           Apr 12th, 2022 5:59 PM                                                                                                    |
| Remove C4                                                                                                    | A and Anderson     Adam Anderson     Adam Anderson                                                                                                    | Chiy City<br>City<br>Toronto<br>Burlington                                     | ON<br>ON                                     | Phone  Phone  555-555-5555  888-888-888  555555555  123-123-1234  | Email adam@dssssssss.ca anderson.b@gmail.com adam@iiiiiiiii.org                                                                                                    | Ad           Date Created           Dec 14th, 2022 4:29 PM           Oct 21st, 2021 11:52 AM           Oct 21st, 2021 11:52 AM           Apr 12th, 2022 5:59 PM           Apr 18th, 2022 3:01 PM                                                                                                    | Add Contact           Last Modified           Dec 14th, 2022 4:29 PM           Dec 30th, 2021 1:32 PM           Nov 1st, 2021 8:31 AM           Nov 1st, 2022 3:25 PM           Jan 4th, 2022 1:06 PM           Jan 4th, 2022 1:06 PM           Apr 12th, 2022 2:59 PM           Apr 18th, 2022 3:01 PM                                                                                                    |
| Remove C4 CV                                                                                                    | Adam Anderson     Adam Anderson                                                                                                    | Dnly O All 75 Rec<br>City<br>Toronto<br>Burlington                             | ON<br>ON                                     | Phone 555-555-5555 888-888-8888 555555555 123-123-1234            | Email adam@dssssssss.ca anderson.b@gmail.com adam@iiiiiiii.org aine@ainemcglynn.com                                                                                                    | Date Created           Dec 14th, 2022 4:29 PM           Oct 21st, 2021 11:52 AM           Oct 21st, 2021 11:52 AM           Apr 18th, 2022 2:54 PM           Apr 18th, 2022 2:01 PM           Feb 24th, 2022 1:58 PM                                                                                                    | Add Contact         Add Contact           Last Modified         Image: Contact Contact Contex Contact Contact Contact Contact Contact Contact Contact Conta                                                                    |
| Remove C4<br>Actions<br>Actions<br>Actions<br>Actions<br>A<br>A<br>A<br>A<br>A<br>A<br>A<br>A<br>A<br>A<br>A<br>A<br>A<br>A<br>A<br>A<br>A<br>A<br>A                                                                                                    | Adam Anderson     Adam Anderson                                                                                                    | Crity<br>City<br>Toronto<br>Burlington                                         | ON<br>ON                                     | Phone  Phone  555-555-5555  888-888-8888  555555555  123-123-1234 | Email  adam@dssssssss.ca  adam@dssssssss.ca  anderson.b@gmail.com adam@tiiiiiiii.org adam@tiiiiiiii.org aine@ainemcglynn.com                                                                                                    | Ad           Date Created           Dec 14th, 2022 4:29 PM           Oct 21st, 2021 11:52 AM           Oct 21st, 2021 11:52 AM           Oct 21st, 2021 11:52 AM           Oct 21st, 2021 11:52 AM           Oct 21st, 2021 11:52 AM           Oct 21st, 2021 11:52 AM           Oct 21st, 2021 11:52 AM           Oct 21st, 2021 11:52 AM           Oct 21st, 2021 11:52 AM           Oct 21st, 2021 11:52 AM           Oct 21st, 2021 11:52 AM           Apr 12th, 2022 5:59 PM           Apr 12th, 2022 2:54 PM           Apr 18th, 2022 3:01 PM           Feb 24th, 2022 1:58 PM           Jun 2nd, 2022 2:29 PM                                                                                                    | Add Contact         Add Contact           Last Modified            Dec 14th, 2022 4:29 PM            Dec 30th, 2021 1:32 PM            Nov 1st, 2021 8:31 AM            Nov 1st, 2021 3:25 PM            Nov 11th, 2022 3:25 PM            Jan 4th, 2022 1:06 PM            Jan 4th, 2022 1:06 PM            Apr 12th, 2022 2:59 PM            Apr 18th, 2022 2:59 PM            Apr 18th, 2022 3:01 PM            Feb 24th, 2022 1:58 PM                                                                                                    |
| Remove CACIONS<br>Actions<br>Actions | Adam Anderson     Adam Anderson     Adam An | Daly O All 75 Red<br>City<br>Toronto<br>Burlington                             | ON<br>ON                                     | Phone 555-555-5555 888-888-888 555555555 123-123-1234             | Email  adam@dssssssss.ca  anderson.b@gmail.com adam@iiiiiiiii.org  aine@ainemcglynn.com aine@ainemcglynn.com                                                                                                    | Date Created           Dec 14th, 2022 4:29 PM           Oct 21st, 2021 11:52 AM           Oct 21st, 2021 11:52 AM           Apr 18th, 2022 2:55 PM           Apr 18th, 2022 2:54 PM           Apr 18th, 2022 2:54 PM           Apr 18th, 2022 1:58 PM           Jun 2nd, 2022 1:58 PM           Jun 2nd, 2022 1:58 PM           Oct 6th, 2022 12:48 PM                                                                                                    | Add Contact           Last Modified           Dec 14th, 2022 4:29 PM           Dec 30th, 2021 1:32 PM           Nov 1st, 2021 8:31 AM           Nov 1st, 2021 8:31 AM           Nov 1st, 2021 3:25 PM           Jan 4th, 2022 3:25 PM           Jan 4th, 2022 1:06 PM           Apr 12th, 2022 5:59 PM           Apr 18th, 2022 2:54 PM           Feb 24th, 2022 1:58 PM           Jun 2nd, 2022 2:29 PM           Jan 2cth, 2022 1:20 PM                                                                                                    |
| Remove C d'Attors<br>Actions<br>Actions<br>Ac                                                                                                    | a) 3 Selected Records I   Name   275 4007   275 4007   Adam Anderson   Adam Anderson                                                                                                    | Chiy City City Coronto City City City City City City City City                 | ON ON ON ON ON ON ON ON ON ON ON ON ON O     | Phone Phone  555-555-5555 888-888-8888 55555555 123-123-1234      | Email Email adam@dssssssss.ca anderson.b@gmail.com anderson.b@gmail.com adam@iiiiiiiii.org adam@iiiiiiiii.org aine@ainemcglynn.com aine@ainemcglynn.com ane@ainemcglynn.com                                                                                                    | Date Created         Add           Dec 14th, 2022 4:29 PM         1           Oct 21st, 2021 11:52 AM         1           Oct 21st, 2021 11:52 AM         1           Oct 21st, 2021 11:52 AM         1           Oct 21st, 2021 11:52 AM         1           Oct 21st, 2021 11:52 AM         1           Oct 21st, 2021 11:52 AM         1           Oct 21st, 2021 11:52 AM         1           Oct 21st, 2021 11:52 AM         1           Oct 21st, 2021 11:52 AM         1           Oct 21st, 2021 11:52 AM         1           Oct 21st, 2021 11:52 AM         1           Oct 21st, 2021 11:52 AM         1           Oct 21st, 2021 11:52 AM         1           Oct 21st, 2021 11:52 AM         1           Apr 18th, 2022 5:59 PM         1           Apr 18th, 2022 3:01 PM         1           Feb 24th, 2022 1:58 PM         1           Jun 2nd, 2022 2:29 PM         1           Oct 6th, 2022 12:48 PM         1           Oct 6th, 2022 12:48 PM         1                                                                                                    | Add Contact         Last Modified         Dec 14th, 2022 4:29 PM         Dec 30th, 2021 1:32 PM         Nov 1st, 2021 8:31 AM         Nov 1st, 2022 3:25 PM         Nov 11th, 2022 3:25 PM         Jan 4th, 2022 1:06 PM         Jan 4th, 2022 1:06 PM         Apr 12th, 2022 5:59 PM         Apr 18th, 2022 1:05 PM         Jan 26th, 2022 1:28 PM                                                                                                    |
| Remove C4 CV                                                                                                    |                                                                                                    | Coluy City<br>City<br>Toronto<br>Burrington<br>Burrington<br>Aurora<br>Toronto | Cords<br>Province ON ON ON ON ON ON ON ON ON | Phone Phone                                                       | Email Email adam@dssssssss.ca adam@dssssssss.ca anderson.b@gmail.com anderson.b@gmail.com adam@iiiiiiiii.org anadam@iiiiiiiii.org anadam@iiiiiiiii.org anadam@iiiiiiiii.org anadam@iiiiiiiii.org anadam@iiiiiiiii.org anadam@iiiiiiiii.org anadam@iiiiiiiii.org anadam@iiiiiiiii.org anadam@iiiiiiiii.org anadam@iiiiiiiii.org anadam@iiiiiiiii.org anadamalahelps.org amadua@canadahelps.org | Date Created         Add           Date Created         Cost 21st, 2021 11:52 AM         Cost 21st, 2021 11:52 AM         Cost 21st, 2022 11:58 PM         Cost 21st, 2022 11:58 PM         Cost 21st, 2022 11:58 PM         Cost 21st, 2022 11:58 PM         Cost 21st, 2022 12:48 PM         Cost 21st, 2022 12:46 PM         Cost 21st, 2022 12:46 PM         Cost 21st, 2022 12:46 PM         Cost 21st, 2022 12:46 PM         Cost 21st, 2022 12:46 PM         Cost 21st, 2022 12:46 PM         Cost 21st, 2022 12:46 PM         Cost 21st, 2022 12:46 PM         Cost 21st, 2022 12:46 PM         Cost 21st, 2022 12:46 PM         Cost 21st, 2022 12:46 PM         Cost 21st, 2022 12:46 PM         Cost 21st, 2022 11:55 PM         Cost 21st, 2022 12:46 PM | Add Contact         Last Modified         Dec 14th, 2022 4:29 PM         Dec 30th, 2021 1:32 PM         Nov 1st, 2021 8:31 AM         Nov 1st, 2021 3:35 PM         Nov 11th, 2022 3:25 PM         Nov 11th, 2022 1:06 PM         Jan 4th, 2022 1:06 PM         Jan 4th, 2022 1:06 PM         Apr 18th, 2022 2:55 PM         Apr 18th, 2022 2:54 PM         Feb 24th, 2022 1:28 PM         Jan 26th, 2023 2:12 PM         Jan 26th, 2023 2:25 PM                                                                                                    |

5. On the next page, select **Restore Contact(s)**. You will also be able to view the selected Contacts by selecting **View Selected Contacts** before restoration.

| Wellness<br>Avenue Dashboard                             | Contacts Contributions                  | Campaigns Opportunities            | Reports DMS Mail | Settings   Help DMSCA DMSCA - |  |  |  |  |
|----------------------------------------------------------|-----------------------------------------|------------------------------------|------------------|-------------------------------|--|--|--|--|
| O Are you sure you want to restore the selected          | i contact(s)? The contact(s) and all re | lated data will be fully restored. |                  |                               |  |  |  |  |
| Number of selected contacts: 3<br>View Selected Contacts |                                         |                                    |                  |                               |  |  |  |  |
| Restore Contact(s) Cancel                                |                                         |                                    |                  |                               |  |  |  |  |
|                                                          | Restore Contact(s)                      |                                    |                  |                               |  |  |  |  |